## 研究費公正執行教育(Web Class)受講者マニュアル

1. Web Class にログインする

<u>https://webclass.cc.u-ryukyu.ac.jp/webclass/login.php</u> 情報基盤統括センターから付与されている ID とパスワードでログインする。 (教育研究用ユーザ ID と同じもの @xxx.u-ryukyu.ac.jp)

| Language <del>-</del>                                                                                                    |   |
|----------------------------------------------------------------------------------------------------|---|
| J     - flD2/fQD-Fke     JUyyoUt<     C     C </th <th></th> |   |
| ・ お知らせはありません。<br><u>* お知らせ</u> 画面<br>Ver.11.13.2                                                                                                    | 1 |
|                                                                                                    |   |

2. 今年度の「研究費公正執行教育」をクリック。

| 参加しているコース                                 |  |  |  |  |
|-------------------------------------------|--|--|--|--|
| 表示する学期                                    |  |  |  |  |
| 2023 ~ 前期 ~                               |  |  |  |  |
| 检查                                        |  |  |  |  |
|                                           |  |  |  |  |
|                                           |  |  |  |  |
| <u>» 遺伝子組換え生物等の使用に関する講座[2023]</u> 2023 通年 |  |  |  |  |
|                                           |  |  |  |  |
| 総合企画戦略部                                   |  |  |  |  |
| <u>»研究費公正執行教育[研究推進課][2023]</u> 2023 通年    |  |  |  |  |

①資料→②テスト→③誓約書の順に学習スタート。
単元が終了するごとにコースメニューに戻って次の学習に進む。

| コースメニュー                 | •••                                                                       |
|-------------------------|---------------------------------------------------------------------------|
| 更新 4日前<br><u>実行者数 0</u> | ***                                                                       |
|                         | ••••                                                                      |
| 更新 3日前<br>実行者数 0        |                                                                           |
| 更新 4日前<br>実行者数 0        |                                                                           |
|                         | コースメニュー     更新 4日前     実行者数 0     更新 3日前     実行者数 0     更新 4日前     実行者数 0 |

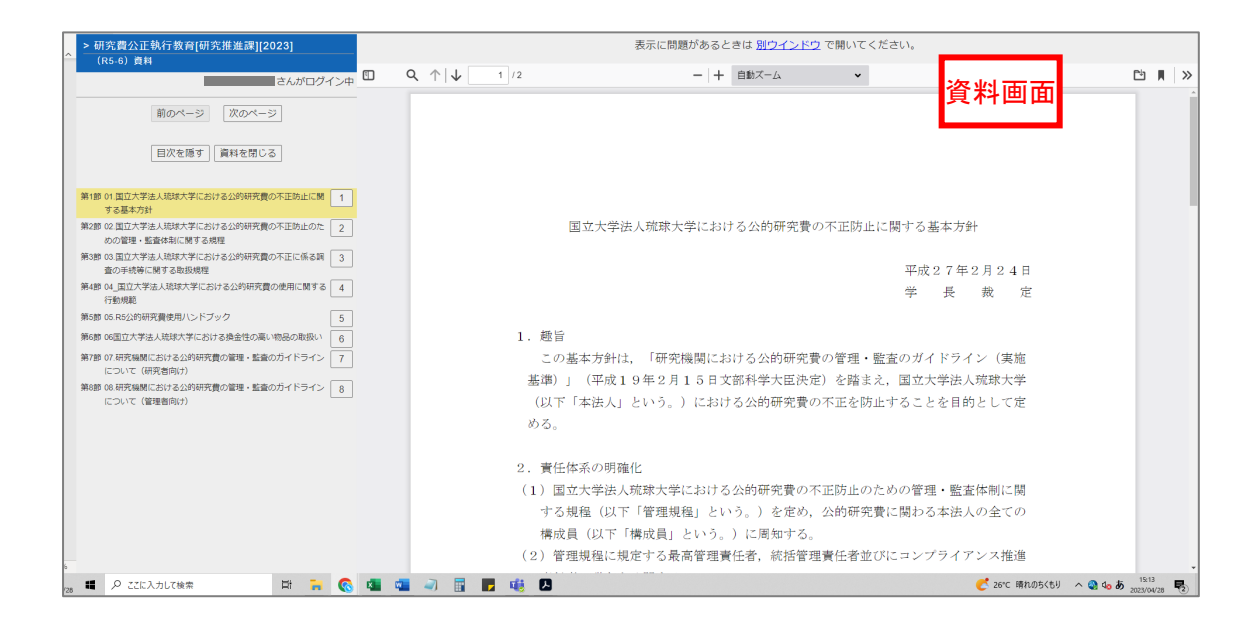

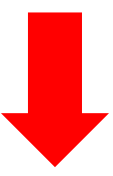

|                                                                                 |                                               | 20 8月                                  |  |  |
|---------------------------------------------------------------------------------|-----------------------------------------------|----------------------------------------|--|--|
|                                                                                 | テスト画面 全 20 尚                                  |                                        |  |  |
| 次のケーフけて正使用に該当するか                                                                | ※80 点以上獲得しない限り修了とは見なされません。                    |                                        |  |  |
| べいり 一入は不正使用に該当するが。                                                              | テストは何度も受講できます。                                |                                        |  |  |
| 翌年度の研究費とするため、科研費を用<br>なお、預け金は翌年度に研究費として係                                        | 用いて架空発注(請求書等を捏造した架空の物品購入):<br>更用し、私的流用はしなかった。 | を行い、業者に預け金を行った。                        |  |  |
|                                                                                 |                                               |                                        |  |  |
|                                                                                 |                                               |                                        |  |  |
| 1. 〇 不正使用に該当する。                                                                 |                                               | 成績画面 きんがログイン中                          |  |  |
| 2. ○ 不正使用に該当しない。   3. ○ ドナントナラコナい、                                              |                                               | <u>&gt; 問題フレームを広く表示</u>                |  |  |
| <u>. 0 20020EX400</u>                                                           |                                               | 平均得点 [0.00]<br>最大得点 [0.00] 最小得点 [0.00] |  |  |
|                                                                                 |                                               | 得点    得点率                              |  |  |
| 前のページ                                                                           |                                               | 100/100 100%                           |  |  |
| 採点                                                                              |                                               | #主地時間,00.02.22                         |  |  |
|                                                                                 |                                               | - 得点/配点 得点率 -<br>35/35 100%            |  |  |
|                                                                                 |                                               | 55/55 10070                            |  |  |
|                                                                                 |                                               |                                        |  |  |
|                                                                                 |                                               |                                        |  |  |
|                                                                                 |                                               |                                        |  |  |
|                                                                                 |                                               | / +                                    |  |  |
| 琉球大学長  殿                                                                        | 普通になっていた。                                     | り書画面                                   |  |  |
| Aは、下記の事項を遵守すること                                                                 | ×文章をよく読んで誓<br>とを誓約いたします。                      | 約しますにチェック。                             |  |  |
| =7                                                                              | 採点をクリックして                                     | 〔終了。                                   |  |  |
| ĒC                                                                              |                                               |                                        |  |  |
| 1. 国立大学法人琉球大学における公的研究費の使用に関する行動規範を理解し、高い倫理観に基づき行動すること。                          |                                               |                                        |  |  |
| 2. 研究費の使用に当たり、本学が定める会計規則等並びに当該研究費の配分機関が定める                                      |                                               |                                        |  |  |
| 事務処理手続き及び使用ルールその他関係する法令・通知等(以下「規則等」という。)を                                       |                                               |                                        |  |  |
| 遵守するとともに、使用に当たっての説明責任を果たすこと。<br>                                                |                                               |                                        |  |  |
| 3. 本学で管理すべき研究費の原資が国民の税金等でまかなわれていることを認識し、                                        |                                               |                                        |  |  |
| 研究計画等に基づき適止かつ計画的・効率的に使用するとともに、規則等に則り不正使用<br>及び不正行為を行わないこと、また、効率的かつ適正な事務処理を行うこと。 |                                               |                                        |  |  |
|                                                                                 |                                               |                                        |  |  |
| 4. 規則等に違反して不止を行                                                                 | った場合は、本字や配分機関の処分及ひ法的な責任                       | 土を負担すること。                              |  |  |
|                                                                                 |                                               |                                        |  |  |
| 1 ○ 誓約します。                                                                      |                                               |                                        |  |  |
| (100)                                                                           |                                               |                                        |  |  |
|                                                                                 |                                               |                                        |  |  |
|                                                                                 |                                               |                                        |  |  |
| 解答チェック                                                                          |                                               |                                        |  |  |
| 解答チェック                                                                          |                                               |                                        |  |  |
| <u>解答チェック</u>  <br> <br> <br> <br> <br> <br>!<br>!<br>!                         |                                               |                                        |  |  |
| 解答チェック                                                                          |                                               |                                        |  |  |